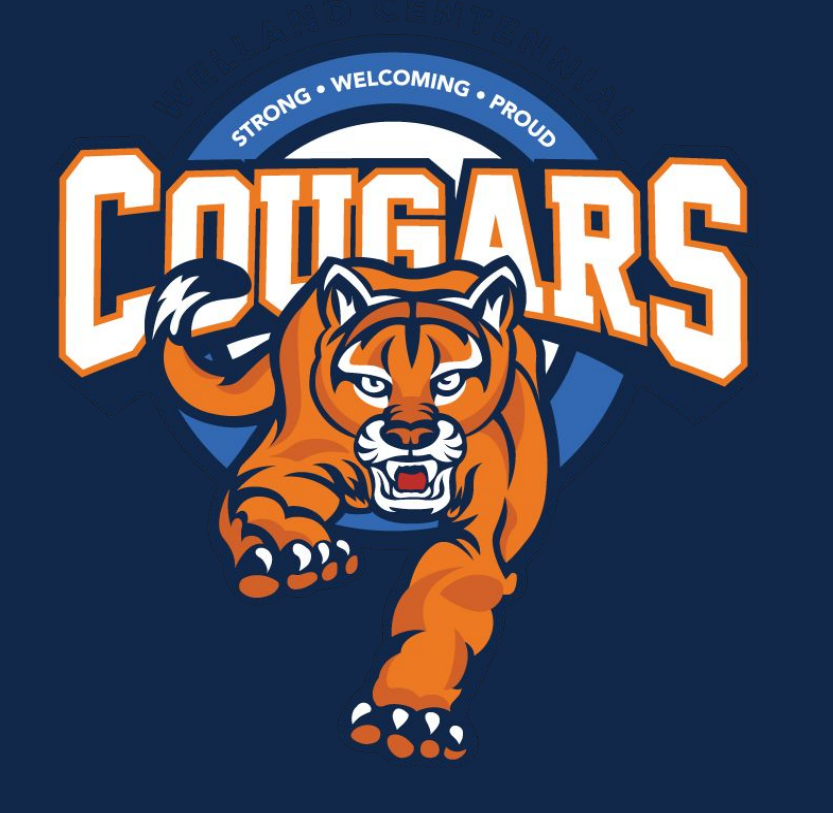

# Grade 11 to 12 Course Selections

# Important Reminders:

Choose 8 courses plus TWO alternates

 When you have completed your selections, show your parents/guardians

 The submission window is: January 17th - Feb. 21st, 2025

Choices are locked in after Feb. 21st

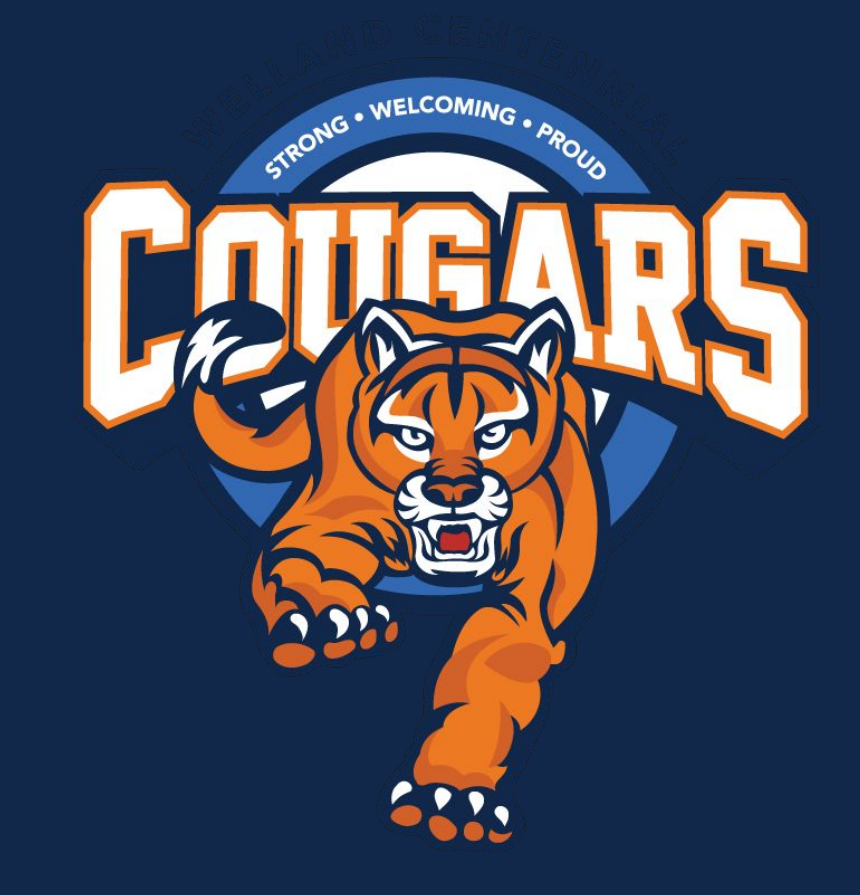

# **Review of Pathways**

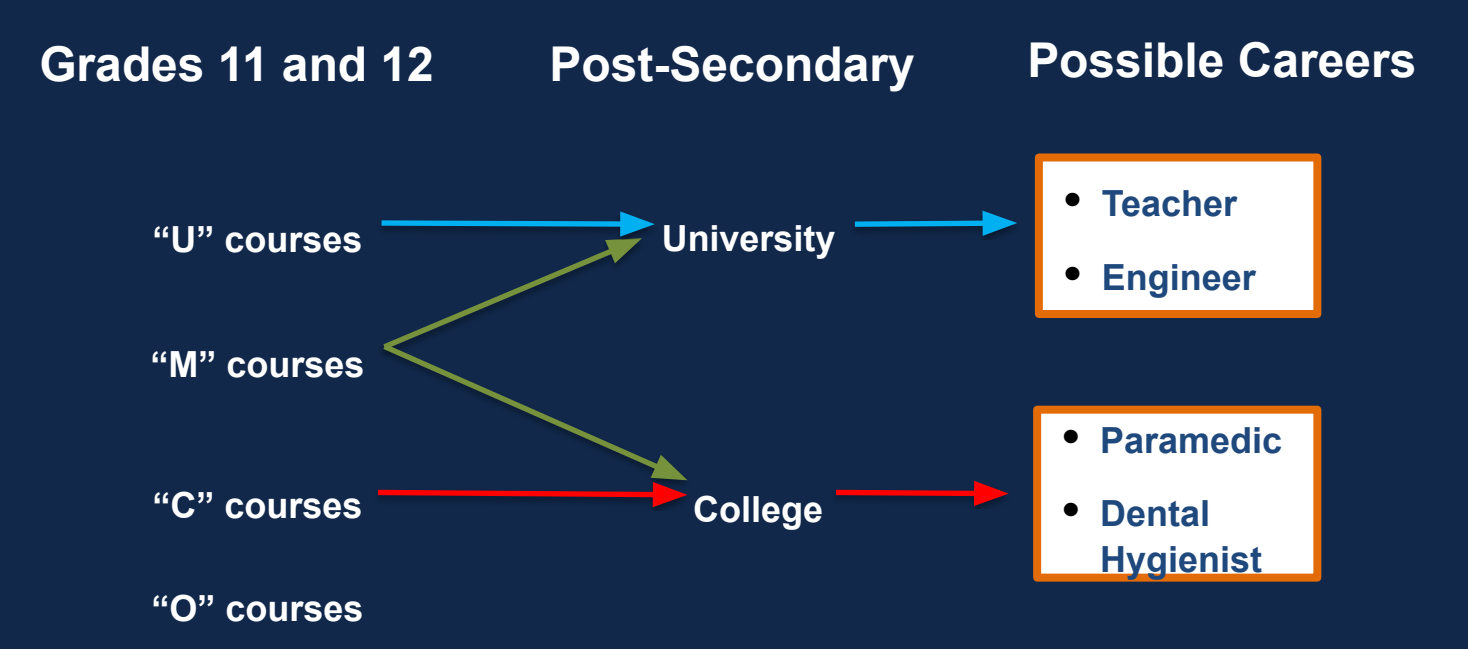

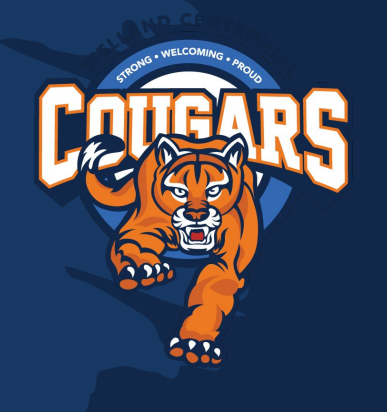

# What's the end goal??

# Plan with the end in mind

| Grade 11 | Grade 12 |
|----------|----------|
| SBI3U •  | SBI4U    |
| NBE3U -  | ENG4U    |

Make sure you have the prerequisites for those grade 12 classes!

# University General Admission Requirements

STRONG . WELCOMING.

PROUD

Six 4U/M courses

**Required Courses** 

Next Best U / M

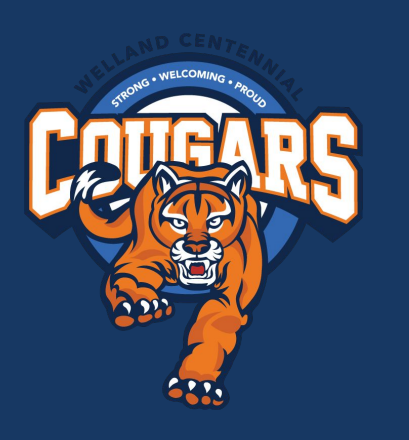

# University Examples

Engineering **McMaster University** Compare Overview Requirements Prerequisites ENG4U MCV4U SCH4U SPH4U

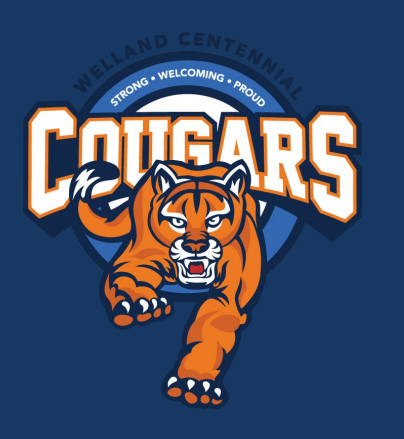

# University Examples

#### Kinesiology (BScKin) Brock University

Compare

Overview Requirements Admission Contact

#### Prerequisites

- ENG4U
- MHF4U (min. 70%) or MCV4U (min. 70%)
- SBI4U
- Strongly recommended subject: SPH4U, PSE4U, SCH4U or PSK4U

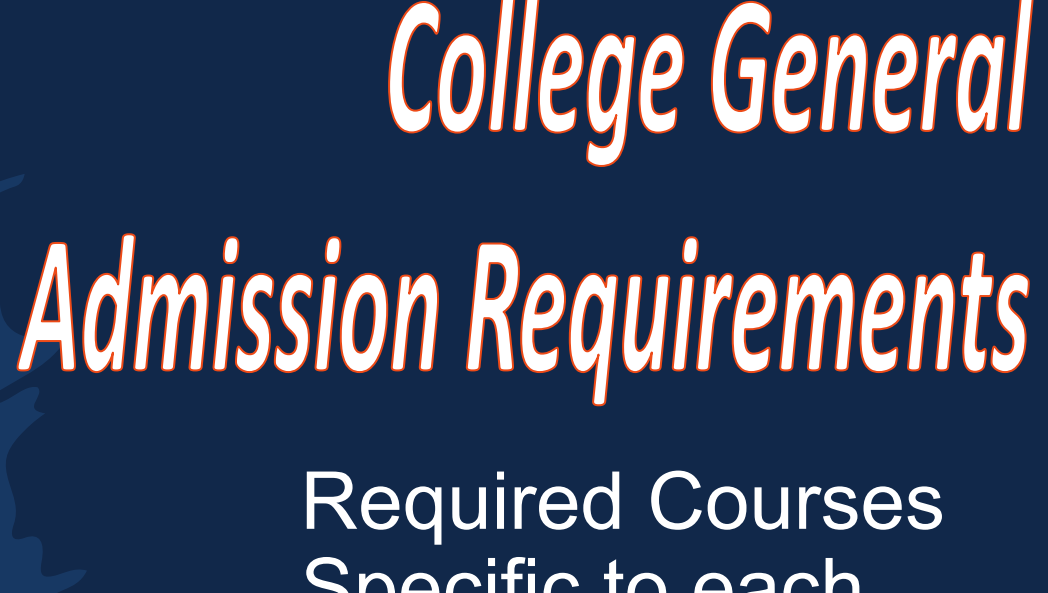

STRONG . WELCOMING . PROLID

Required Courses Specific to each Program

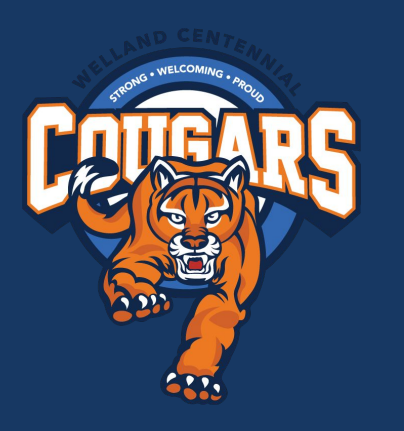

# College Examples

### Dental Hygiene

### ADMISSION REQUIREMENTS

Ontario Secondary School Diploma (OSSD), or equivalent, including the following required courses:

- English any Grade 12 (C) or (U), or equivalent
- Mathematics any Grade 11 (C), (U) or (M), or equivalent
- Biology Grade 11 (C) or (U) or Grade 12 (U)
- Chemistry Grade 11 (U) or Grade 12 (C) or (U) OR

Physics - Grade 11 (U) or Grade 12 (C) or (U)

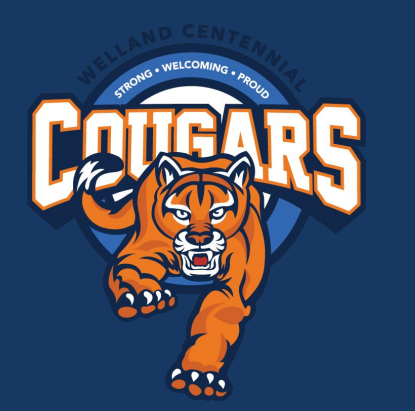

# College Examples

### Fire Fighter

# **Admission Requirements**

- Ontario Secondary School Diploma or <u>Mature Student Status</u>
- Grade 12 English (C or U)
- Grade 11 mathematics (C, M or U)

AND

One of the following sciences:

- Grade 11 or 12 biology (C, M or U)
- Grade 11 or 12 chemistry (C, M or U)
- Grade 11 physics (C, M or U)
- Grade 11 or 12 exercise science (C, M or U)

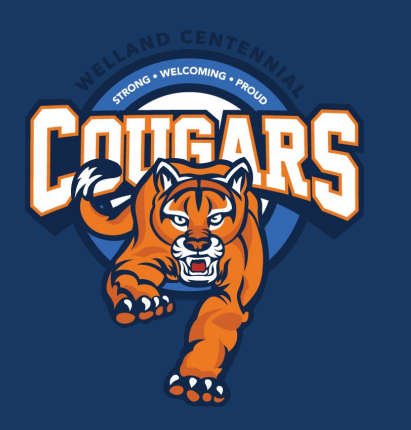

### **Social Service Worker**

#### ADMISSION REQUIREMENTS

Ontario Secondary School Diploma (OSSD), or equivalent, including the following required courses:

English - any Grade 12 (C) or (U), or equivalent

College Examples

### Honors Bachelor of Business Administration (Hospitality)

#### Admission Requirements

Ontario Secondary School Diploma (OSSD), or equivalent including the following required course(s):

- English Grade 12 (U), or equivalent, minimum 60%
- Mathematics any Grade 12 (U), or Grade 12 Accounting (M), or equivalent (minimum 60%)
- Four additional Grade 12 (U) or (M) level courses in any field of study
- ✓ An overall average of 65% in the six required Gr 12 (U) or (M) courses

#### Recommended Courses and/or Skills:

These courses and skills may help you succeed academically in this program, but they are not required for admission.

- Mathematics of Data Management Grade 12 (U)
- Experience in the hospitality sector is an asset

Bachelor means Degree. Your need University courses, even though it is at a <u>colleg</u>e.

# College Examples

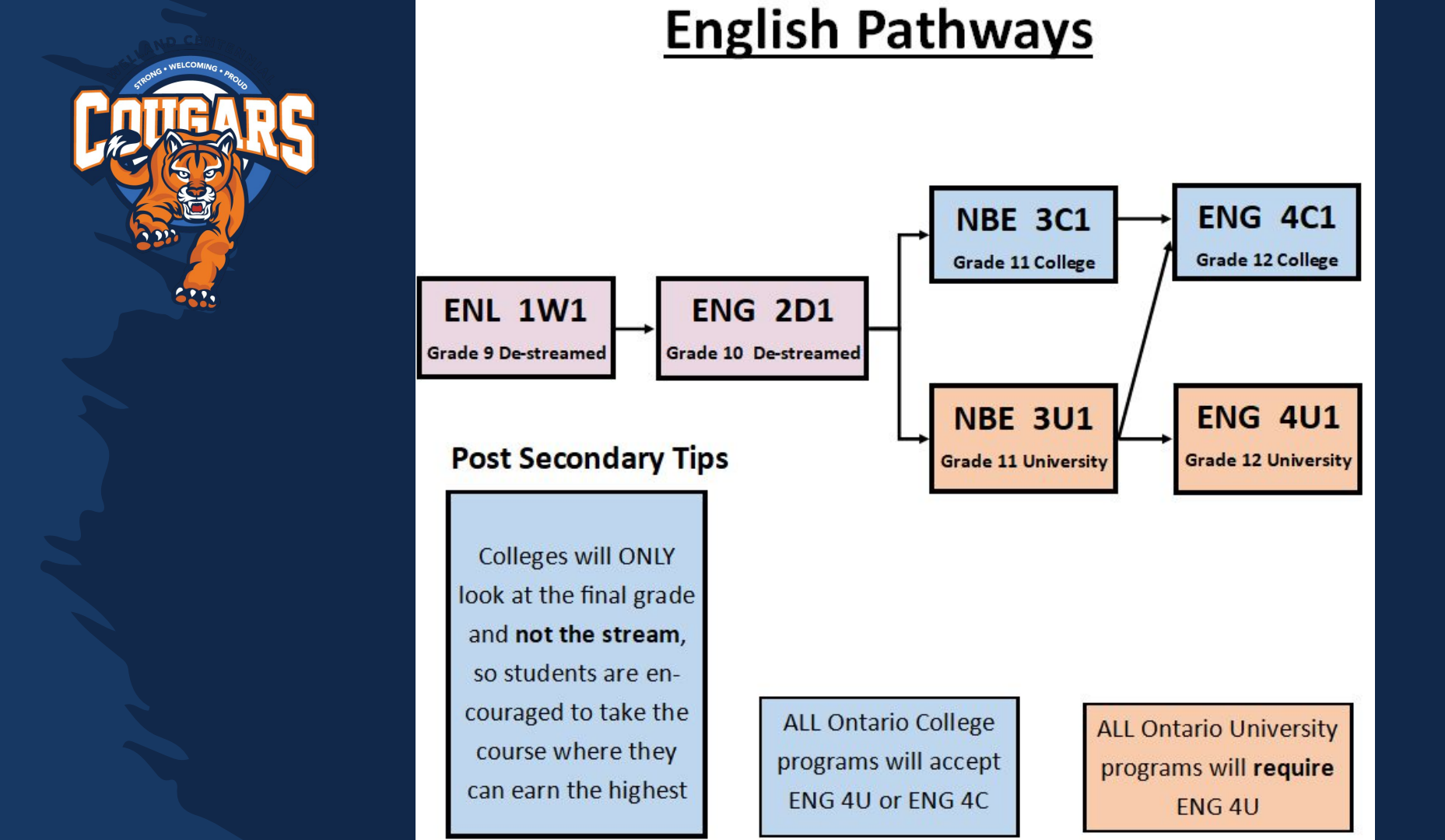

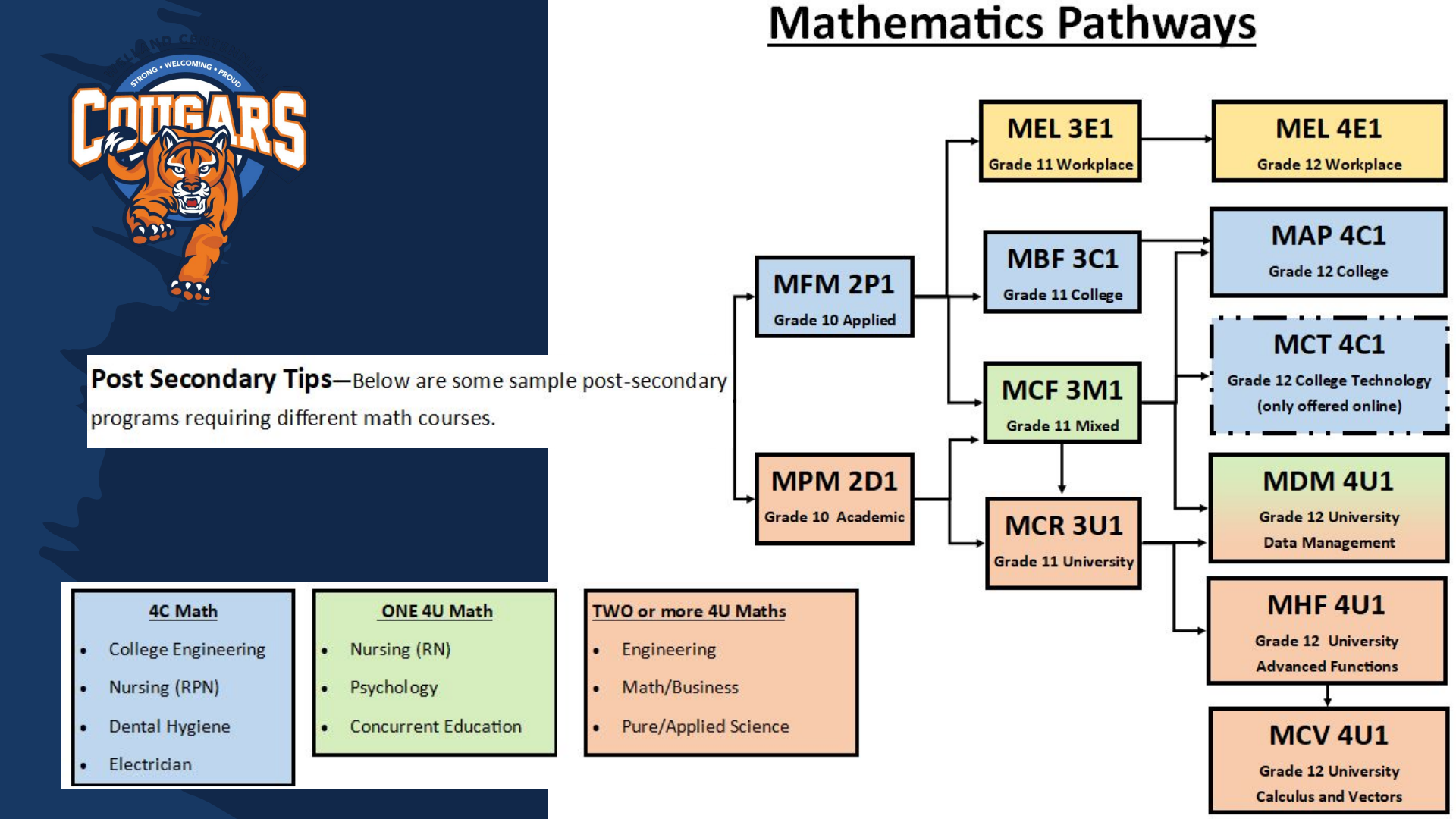

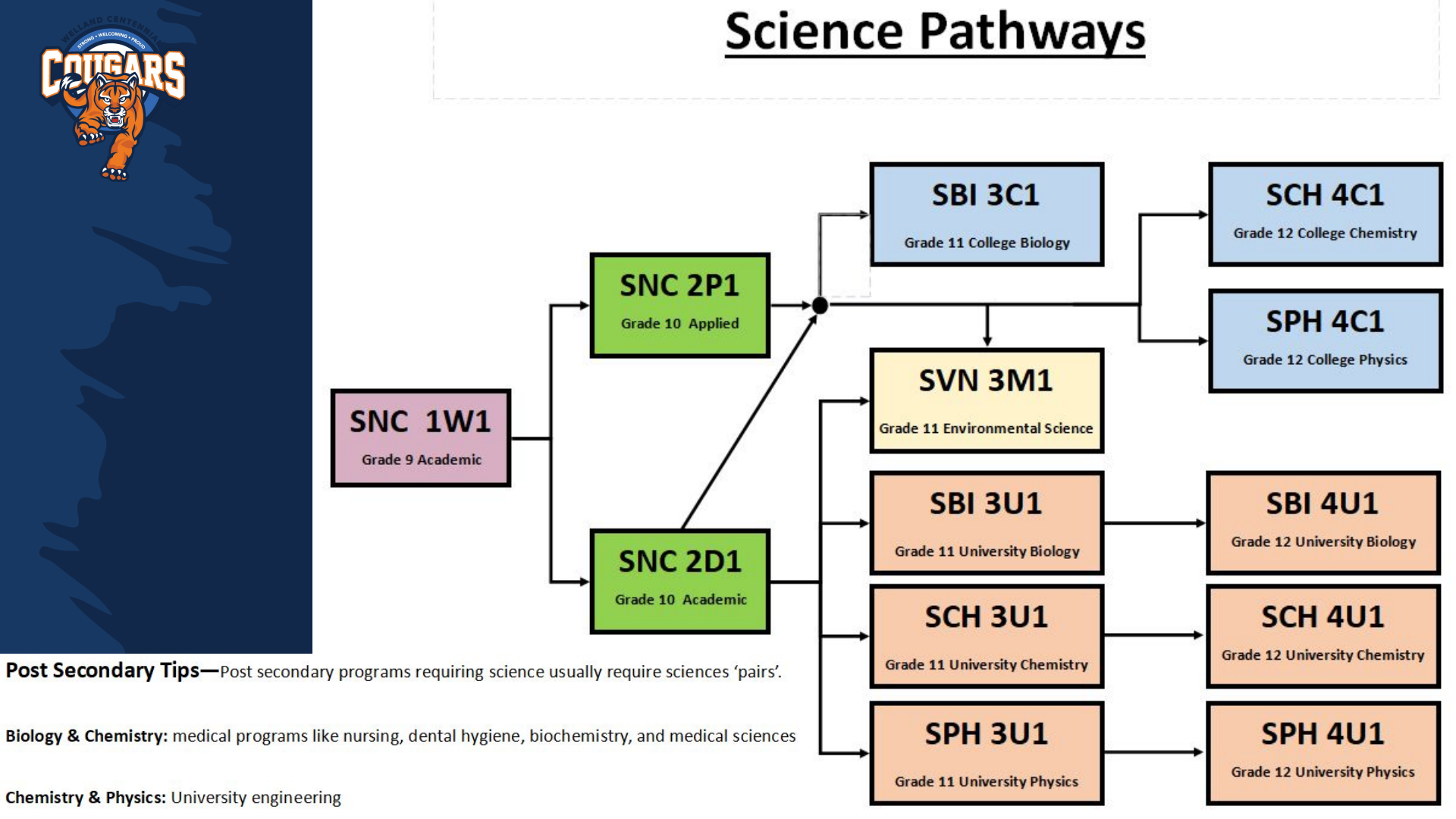

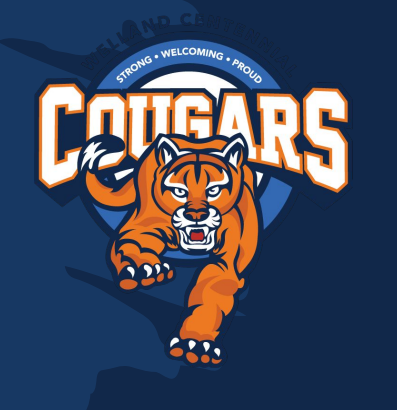

# Adding your courses to Xello

| Not | Submitted                              |
|-----|----------------------------------------|
| +   | Add English 12<br>1 cr.                |
| +   | Add Elective 12<br>3 Credits remaining |
| Av  | ailable period                         |
| Av  | ailable period                         |
| Av  | ailable period                         |
| Av  | ailable period                         |
| Av  | ailable period                         |
| Av  | ailable period                         |
|     | Year-Independent Requirements 🕦        |
| +   | Add Group 1<br>1 cr.                   |
|     | Alternate Courses 1                    |
| +   | Add Alternate 12                       |

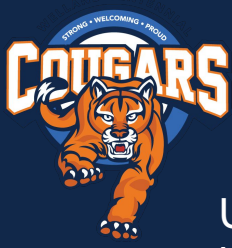

# GROUPS 1, 2, & 3

Upon graduation, you must have completed 1 course from each of groups 1, 2 & 3. If you have not met these requirements, you must choose them as part of your Gr. 12 courses. (these are above and beyond compulsory credits)

#### Group 1 (choose one)

- English or French as a Second Language
- Native languages
- Classical or International languages
- Social Sciences and Humanities
- Canadian and World Studies
- Guidance and Career Education
- Cooperative Education

#### Group 2 (choose one)

- Health and Physical Education
- The Arts
- Business Studies
- French as a Second Language
- Cooperative Education

#### Group 3 (choose one)

- Science (from Grade 11 or 12)
- Technological Education
- 3
- French as a Second Language
- Computer Studies
- Cooperative Education

The Course Option Sheet indicates which courses belong to which groups.

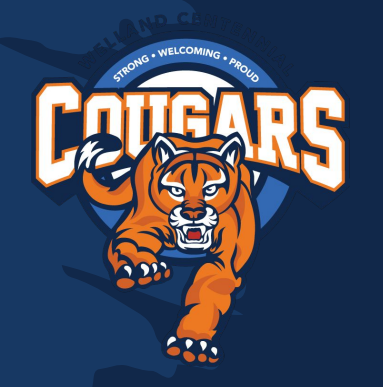

# Adding your courses to Xello

Access Xello through D2L. Click on External Tools, then the Xello icon.

Then select Course Planner.

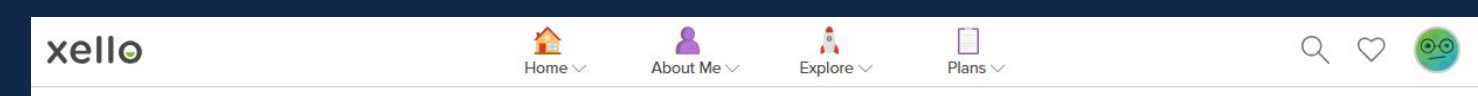

### Hey Stephanie!

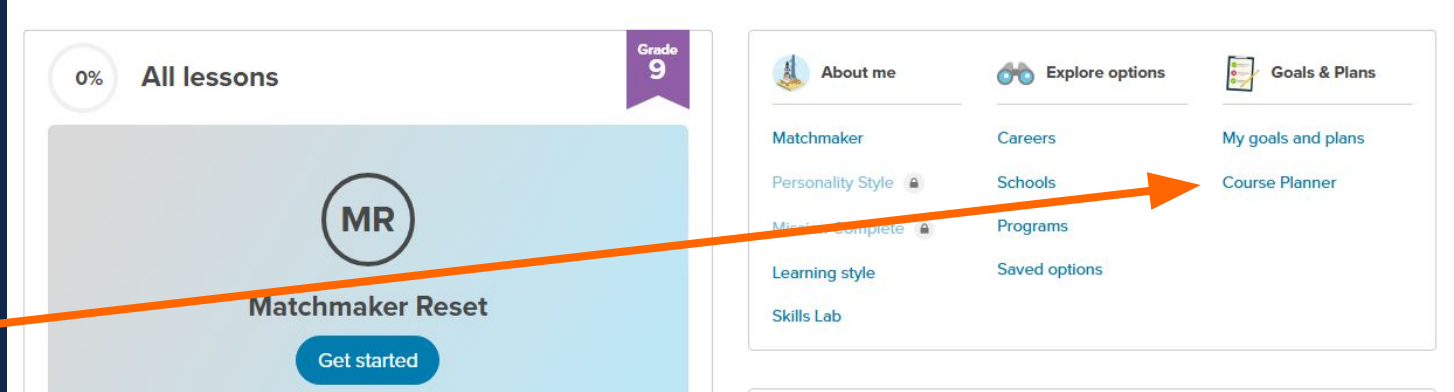

| Not | Submitted                              |  |
|-----|----------------------------------------|--|
| ŀ   | Add English 12<br>1 cr.                |  |
| ł   | Add Elective 12<br>3 credits remaining |  |
| Ava | ailable period                         |  |
| Ava | ailable period                         |  |
| Ava | ailable period                         |  |
| Ava | ailable period                         |  |
| Ava | ailable period                         |  |
| Ava | ailable period                         |  |
|     | Year-independent requirements 🕦        |  |
|     | Alternate courses 🕦                    |  |

2 cr.

#### Start by adding compulsory courses by clicking on he subject. Review the levels of study. Assign Add the desired course by clicking on ENGLISH 12 GROUP 3 1 Credit left Enter course code, keyword, or course name... [ CODE ] NAME GRADE [ENG4C1] ENG4C1 - Grade 12 - English, College 11, 12 ENG4U1] ENG4U1 - Grade 12 - English, University 11.12 ENG4CC] eLearning: ENG4CC - English, College 11.12

eLearning: ENG4UC - English, University

ENG4UC]

11, 12

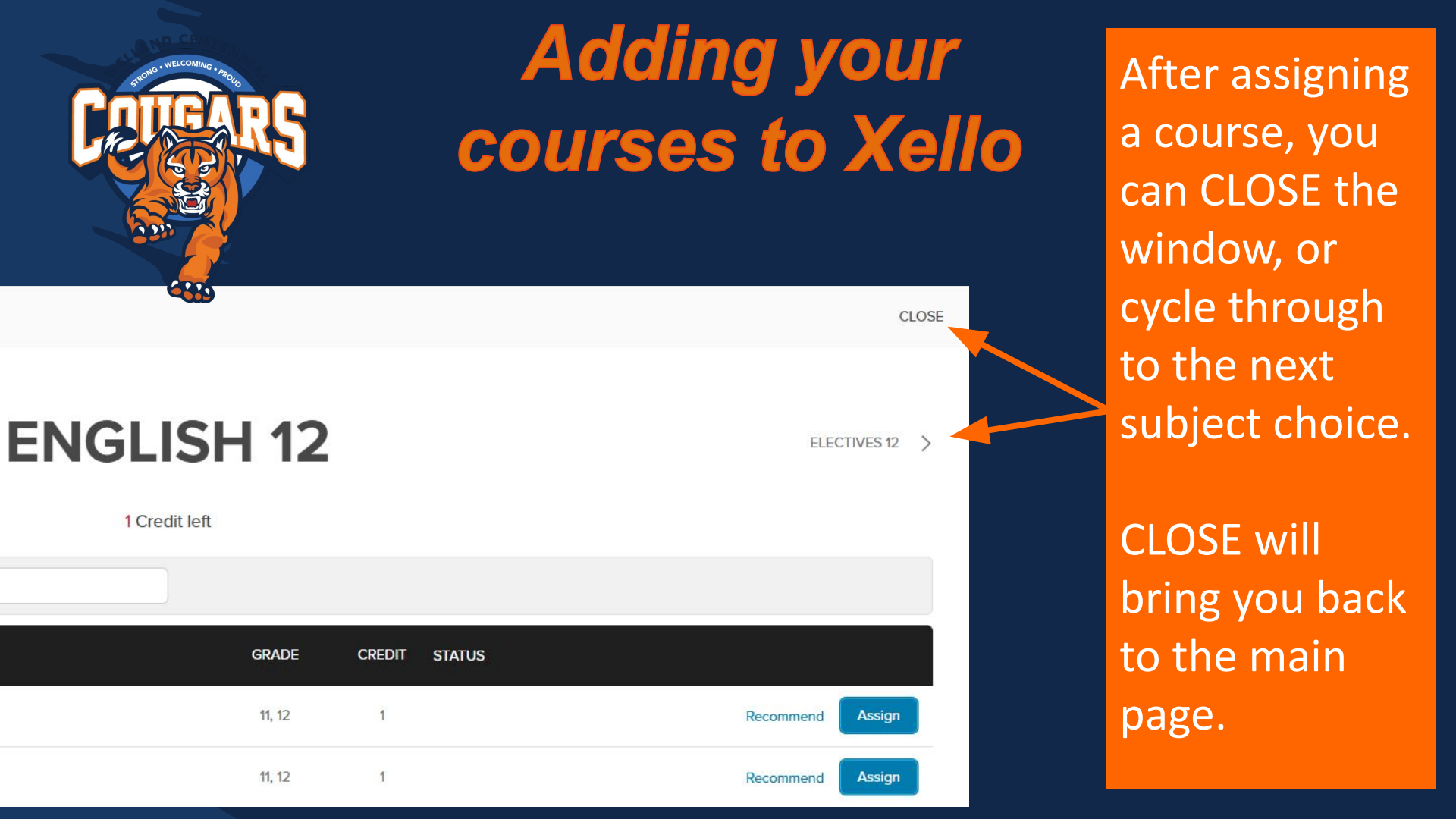

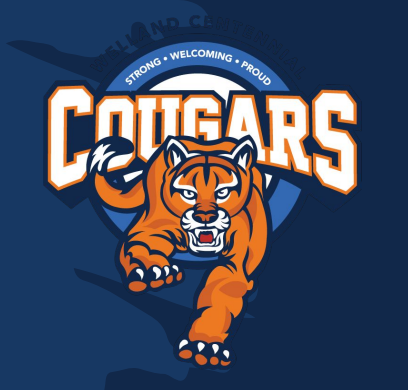

# Adding your courses to Xello

If you have any Purple +, + requirements at the bottom, these must be added as they are a graduation requirement

| NOL | Submitted                              |
|-----|----------------------------------------|
| +   | Add English 12<br>1 cr.                |
| Ŧ   | Add Elective 12<br>6 credits remaining |
| Ava | ailable period                         |
| Ava | ailable period                         |
| Ava | ailable period                         |
| Ava | ailable period                         |
| Ava | ailable period                         |
| Ava | ailable period                         |
|     | Year-independent requirements 🕦        |

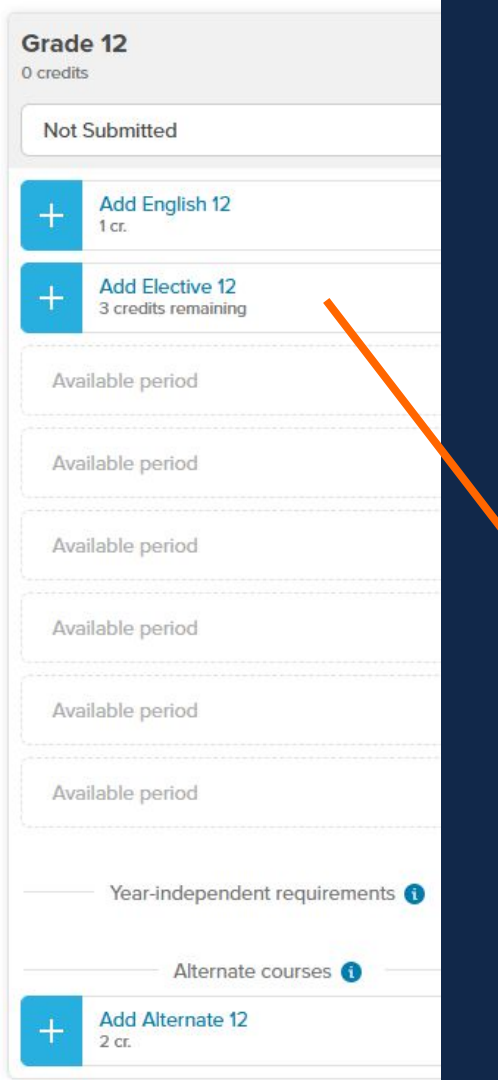

When entering Groups, remaining elective courses, and alternates, use the 'filter to grade' option to view a manageable list of eligible courses. Most Grade 12 courses require a Grade 11 prereq, so plan accordingly.

| <   | < ENGLISH 12 ELECTIVES                      |              |            |   |
|-----|---------------------------------------------|--------------|------------|---|
|     |                                             | 6 Credits le | eft        |   |
|     | Enter course code, keyword, or course name  |              |            |   |
|     | * - 09th Grade Elective / Alternate Choices | Discipline   |            |   |
|     | * - 10th Grade Elective / Alternate Choices | Discipline   | GRADE      | 9 |
|     | * - 11th Grade Elective / Alternate Choices | Discipline   |            |   |
|     | * - 12th Grade Elective / Alternate Choices | Discipline   | 9          |   |
|     | * eLearning                                 | Discipline   |            |   |
|     | 1 - 9th Grade Compulsory Courses            | Discipline   | 10, 11, 12 |   |
|     | 2 - 10th Grade Compulsory Courses           | Discipline   |            |   |
|     | 3 - 11th Grade Compulsory Courses           | Discipline   | 10, 11, 12 |   |
| - 0 | 4 - 12th Grade Compulsory Courses           | Discipline   |            |   |

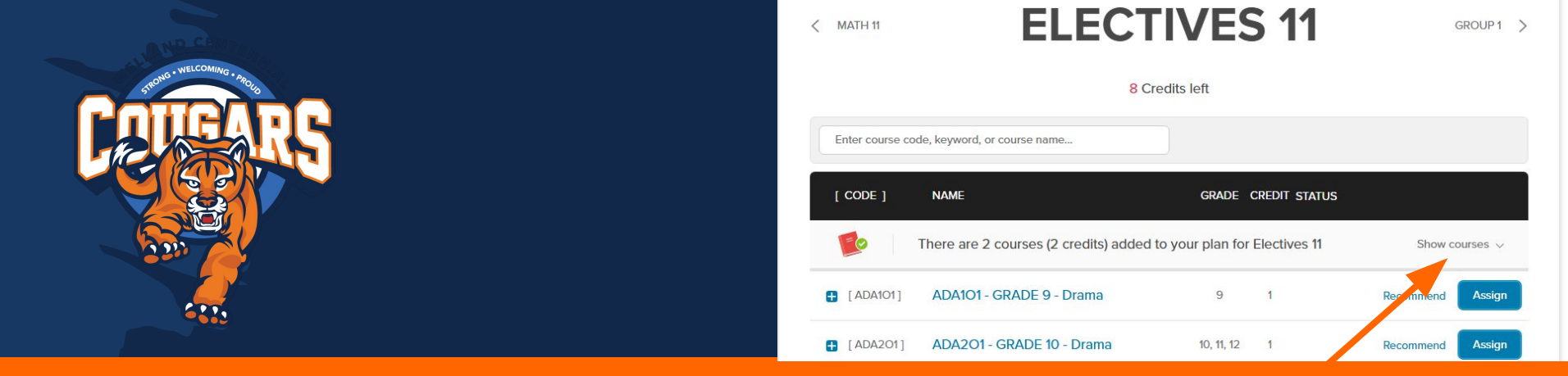

To review or change elective courses and alternates, click **Show Courses**.

#### From there you can click **<u>Remove</u>** to take out courses you no longer want.

| [ CODE ]   | NAME                  |                         | GRADE      | CREDIT    | STATUS                 |                |
|------------|-----------------------|-------------------------|------------|-----------|------------------------|----------------|
|            | There are 2 courses ( | 2 credits) added to you | ır plan fo | r Electiv | ves 11                 | Hide courses ^ |
| [ AMV3M1 ] | AMV3M1 - Grade 11     | - Music - Vocal/Choral  | 10, 11, 12 | 1         | Assigned (Electi       | ives Remove    |
| [ BMI3C1 ] | BMI3C1 - Grade 11 -   | Marketing: Goods, S     | 10, 11, 12 | 1         | Assigned (Election 11) | ives Remove    |

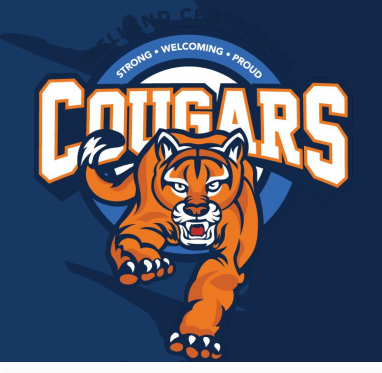

| Not Submittee | 3                     | ~    |
|---------------|-----------------------|------|
| Add Eng       | glish 12              |      |
| 1 cr.         |                       |      |
| AMG4M1 - Gra  | ade 12 - Guitar Music | 04   |
| AMG4M1   Elec | tives 12              | 1 cr |

If you have a red error bubble in your list, this must be resolved before submission. Click on the icon to see the error message. Usually it is a missing prerequisite course. If so, you can add the pre-req, or remove the course and make another choice.

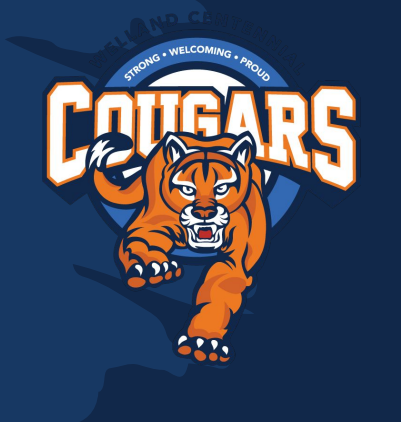

In the end, you should have a total of 8 credits displayed at the top. Spare requests come at a later date.

You should also have 2 alternates displaying at the bottom.

At this point, if you are happy with your choices, and have reviewed them with your parents/guardian, you are ready to submit. **Submissions open on January 17th.** 

| Grade 11<br>8 credits                                            |
|------------------------------------------------------------------|
| Not Submitted                                                    |
| NBE3C1 - Grade 11 - English: Contempor<br>NBE3C1   English 11    |
| MCF3M1 - Grade 11 - Functions and App<br>MCF3M1   Math 11        |
| BMI3C1 - Grade 11 - Marketing: Goods, S<br>BMI3C1   Bectives 11  |
| BAF3M1 - Grade 11 - Financial Accountin<br>BAF3M1   Electives 11 |
| HPW3C1 - Grade 11 - Working with Infan<br>HPW3C1   Electives 11  |
| SBI3C1 - Grade 11 - Biology, College<br>SBBC1   Electives 11     |
| AMG201 - GRADE 10 - Guitar Music<br>AMG201   Electives 11        |
| + Add Elective 11<br>5 credits remaining                         |
| Year-Independent requirements ()                                 |
| CGG301 - Grade 11 - Travel and Tourism<br>CGG301 1 Group 1       |
| Alternate courses 🕥                                              |
| TGI3M1 - Interactive New Media and An<br>TGI3M1   Alternate      |
| TEJ3M1 - Computer Engineering Techn<br>TEJ3M1 1 Alternate        |

Researching Ontario College Programs

# www.ontariocolleges.ca

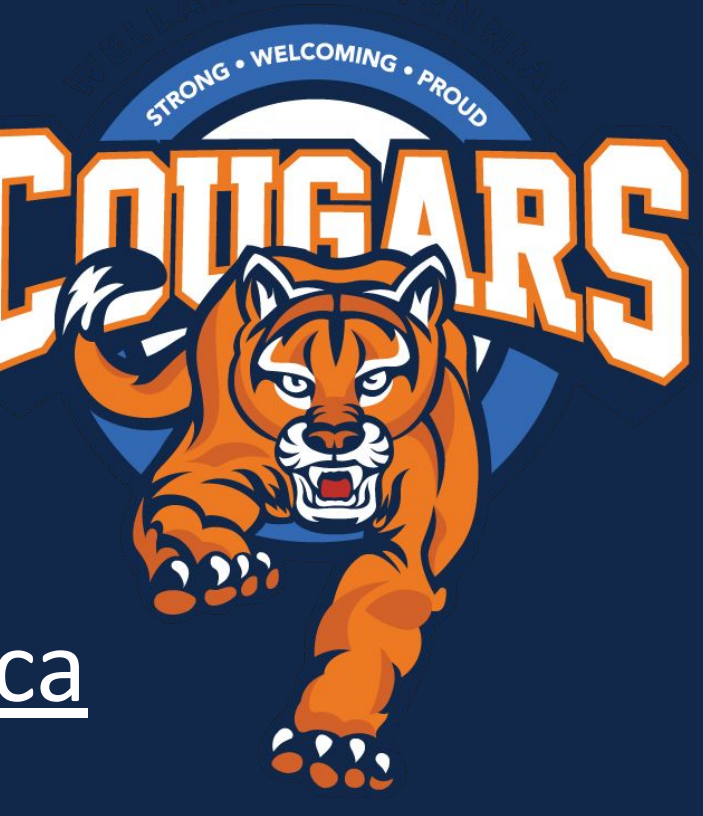

# Researching Ontario University Programs

### • www.ouinfo.ca

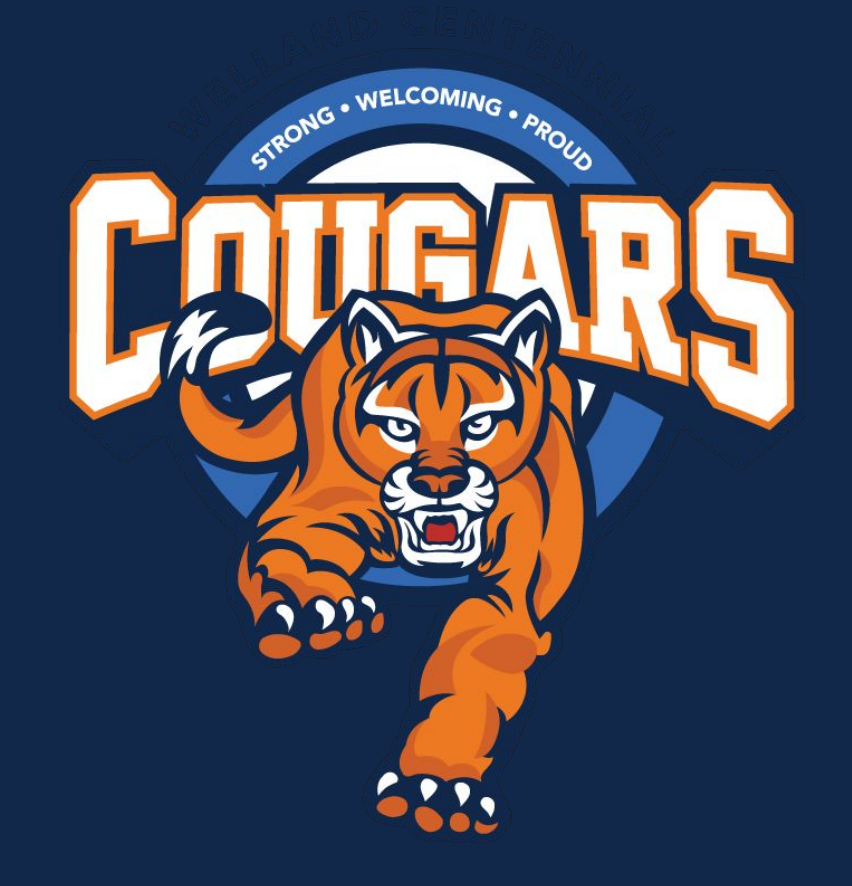

# Researching Skilled Trades

# www.ontario.ca/page/skilled-trades

STRONG . WELCOMING . PROLS

www.apprenticesearch.com/

Not sure what a course is about? Check out: <u>Course Descriptions on</u> <u>Centennial Website</u>

Want to see a full list of course offerings? Check out: Course Option Sheet

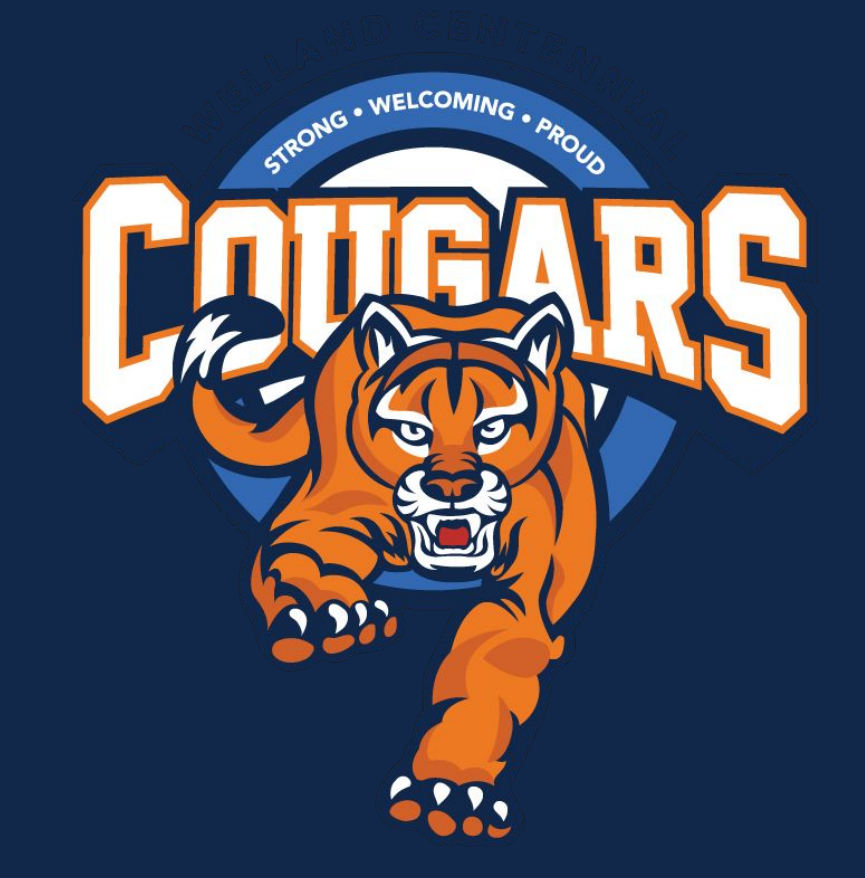

### **Still have questions?**

Xello Troubleshooting and Course Selection assistance is available at lunch in Room 228 for the weeks of:

### January 13th - 17th

February 10th - 13th

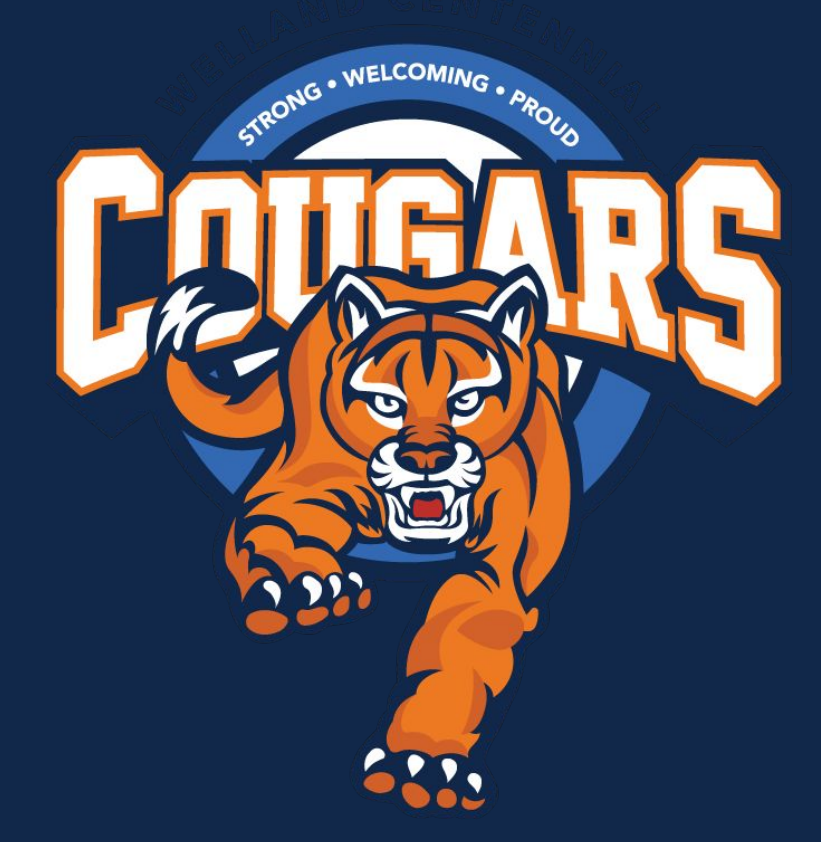

# Important Reminders:

- Choose 8 courses plus TWO alternates (spare requests come later)
- When you have completed your selections, show them to your parents/guardians
- The submission window is: January 17th - Feb. 21st, 2025

Choices are locked in after Feb. 21st

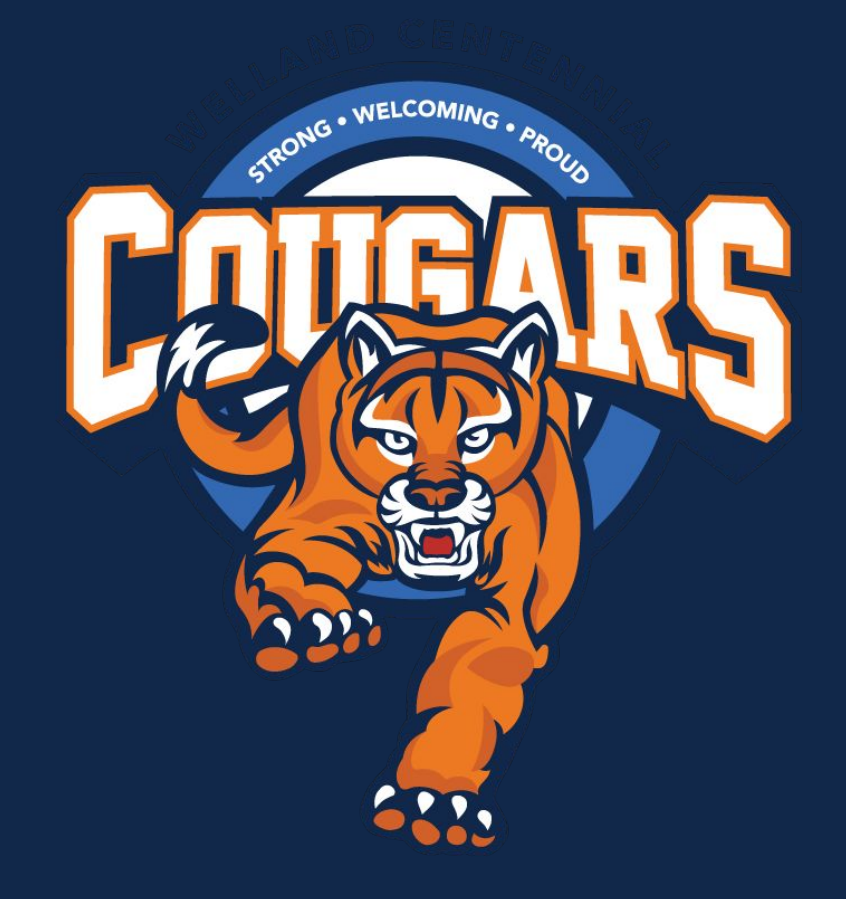